### LES FORMULES

LE TABLEUR PERMET D'EFFECTUER DES CALCULS DE FACON AUTOMATIQUE UNE LES FORMULES RENTREES CORRECTEMENT DANS LA CELLULE OU NOUS VOULONS VOIR ÀPPARAITRE LE RESULTAT

| 1     | EXI    | MPLE - OpenOffi                    | ce.org Calc     |                         |                                        |              |                      |
|-------|--------|------------------------------------|-----------------|-------------------------|----------------------------------------|--------------|----------------------|
| Ē     | ichier | É <u>d</u> ition <u>A</u> ffichage | Insertion Form  | a <u>t O</u> utils Donr | née <u>s</u> Fe <u>n</u> être <i>i</i> | Aid <u>e</u> | UNE FORMULE COMMENCE |
| ***** | ì ·    | · 🧭 📕 🖾 🔓                          | 2 🗟 🖉 🖻         | TOUJOURS PAR LE SIGNE   |                                        |              |                      |
|       | 6      | Arial                              | 10              | ✓ G I                   | S E E                                  | 3 1 1        |                      |
|       | D3     | <b>v</b>                           | $f(x) \Sigma =$ | UNE FORMULE S'ECRIT     |                                        |              |                      |
|       |        | A                                  | В               | С                       | D                                      | E            | DANS LA BARRE DE     |
|       | 1      |                                    | VENTES BOU      | ANGERIE                 |                                        |              | FORMULE              |
|       | 2      | DESIGNATION                        | QUANTITE        | PRIX<br>UNITAIRE        | PRIX TOTAL                             |              |                      |
|       | 3      | Baguette                           | 2               | 0,9€                    | 1,7 €                                  | 207          |                      |
|       | 4      | Croissant                          | 3               | 0,9€                    | 2,7€                                   | S.           |                      |
|       | 5      | Eclair                             | 4               | 1,6€                    | 6,4 €                                  |              |                      |
|       | 6      |                                    |                 | Total                   | 10,8€                                  |              |                      |
|       | 7      |                                    |                 | 8                       |                                        |              |                      |
|       | 0      |                                    |                 |                         |                                        |              |                      |

LES FORMULES DE BASES POUR UNE ADDITION : =SOMME...... POUR UNE MULTIPLICATION : = PRODUIT..... POUR UNE MOYENNE : = MOYENNE.....

### SOMME

## PLAGE DE CELLULES OU CELLULES ADJACENTES

| D6 | Arial       | 10<br>f(x) Σ =  | G I<br>=SOMME(D3:D5 |            |   | Ici en <b>D6</b> nous avons calculé le total<br>des gains correspondant à la vente<br>des baguettes, croissants et éclair. |
|----|-------------|-----------------|---------------------|------------|---|----------------------------------------------------------------------------------------------------|
| 1  | A           | B<br>VENTES BOU | C<br>LANGERIE       | D          | E | Le gain de la vente des baguettes<br>est en D3.                                                                            |
| 2  | DESIGNATION | QUANTITE        | PRIX<br>UNITAIRE    | PRIX TOTAL |   | celui des croissant en D4 et                                                                                               |
| 3  | Baguette    | 2               | 0,9€                | 1,7 €      |   |                                                                                                    |
| 4  | Croissant   | 3               | 0,9€                | 2,7€       |   | Les cellules determinent <b>une</b>                                                                                        |
| 5  | Eclair      | 4               | 1,6€                | 6,4€       |   | PLAGE.                                                                                                    |
| 6  |             |                 | Total               | )  10,8€   |   | C'est pourquoi nous écrivons                                                                                               |
| 7  |             |                 |                     |            |   | =SOMME(D3:D5)                                                                                                    |
|    |             |                 |                     | 12<br>12   |   | Les « : » signifient que nous                                                                                              |

D3 jusqu'à la cellule D5, soit D3, D4 et D5.

# effectuons le calcul de la cellule

### **CELLULES SEPAREES**

|        | were - obellouu                    | ce.org.caic       | Ici en D8 nous avons calculé le total |                                             |                                    |                                      |  |  |  |
|--------|------------------------------------|-------------------|---------------------------------------|---------------------------------------------|------------------------------------|--------------------------------------|--|--|--|
| ichier | É <u>d</u> ition <u>A</u> ffichage | Insertion Forma   | a <u>t O</u> utils Donr               | Aid <u>e</u>                                | des gains correspondant à la vente |                                      |  |  |  |
| ì ì    | · 🧭 🖩 🖾 🔓                          | 2 🗟 🖉 🕄           |                                       | des paguettes et des éclairs<br>uniquement. |                                    |                                      |  |  |  |
| (h)    | Arial                              | ✓ 10              | ✓ G I                                 | <u>S</u> ≡ Ξ                                | -                                  | e gain de la vente des baguettes est |  |  |  |
|        | (228)                              |                   | COLUE(DO DE                           | •                                           |                                    | en D3,et celui des éclair en D5.     |  |  |  |
| D8     | ×                                  | $f(x) \Sigma =  $ | =SOMME(D3)D5                          | ,                                           |                                    | Les cellules ne déterminent pas      |  |  |  |
|        | A                                  | В                 | С                                     | D                                           | E                                  | une plage.                           |  |  |  |
| 1      |                                    | VENTES BOUL       | LANGERIE                              |                                             |                                    | C'est pourquoi nous écrivons         |  |  |  |
| 2      | DESIGNATION                        | QUANTITE          | PRIX<br>UNITAIRE                      | PRIX TOTAL                                  |                                    | =SOMME(D3;D5)                        |  |  |  |
| 3      | Baguette                           | 2                 | 0,9€                                  | 1,7 €                                       |                                    | effectuons le calcul de la cellule   |  |  |  |
| 4      | Croissant                          | 3                 | 0,9€                                  | 2,7 €                                       |                                    | -D2 of do la collula DE              |  |  |  |
| 5      | Eclair                             | 4                 | 1,6€                                  | 6,4 €                                       |                                    | DS et de la cellule DS,              |  |  |  |
| 6      |                                    |                   | Total                                 | 10,8€                                       | 4                                  | solt D3 + D5.                        |  |  |  |
| 7      |                                    |                   |                                       |                                             |                                    |                                      |  |  |  |
| 8      |                                    | es et Eclairs     | et Eclairs <u>8,1 €</u>               |                                             |                                    |                                      |  |  |  |
| 9      |                                    |                   |                                       |                                             |                                    |                                      |  |  |  |
| 10     |                                    |                   |                                       |                                             |                                    |                                      |  |  |  |

Lorsque nous utilisons le sigle « ; », l'opération se fait uniquement entre les cellules qui sont nonmées.

Lorsque nous utilisons le signe « : », l'opération se fait de première cellule nonmée jusqu'à la seconde cellule nonmée. Toutes les cellules comprisent entre les cellules nonmées sont intégrées dans l'opération.

| <b>₽</b> | Arial       | <u>ν</u> 10<br>f(x) Σ = | G I              | <u>S</u>   ≡ Ξ | Ici en D4 nous avons calculé le gain de la vente des éclairs.<br>Quantité x Prix unitaire. |
|----------|-------------|-------------------------|------------------|----------------|--------------------------------------------------------------------------------------------|
|          | A           | В                       | с                | D              |                                                                                            |
| 1        |             | VENTES BOU              | LANGERIE         |                | Le sigle « ; » a été utilise car il n'y a                                                  |
| 2        | DESIGNATION | QUANTITE                | PRIX<br>UNITAIRE | PRIX TOTAL     | que 2 cellules concernées par<br>l'opération.                                              |
| 3        | Baguette    | 2                       | 0,9€             | 1,7 €          |                                                                                            |
| 4        | Croissant   | 3                       | 0,9€             | 2,7€ ′         |                                                                                            |
| 5        | Eclair      | 4                       | 1,6€             | 6,4€           |                                                                                            |
| 6        |             |                         | Total            | 10,8€          |                                                                                            |
| 7        |             |                         |                  | 1              |                                                                                            |

## MULTIPLICATION

Le principe de calcul est le même que pour une somme si vous avez une plage de cellules, vous utiliserez le sigle « : ».

Ce principe s'applique à tout les types de formules.

Si vous ne connaissez pas la syntaxe de votre formule, alors passez par le menu.

| EXI    | MPLE - OpenOffi                    | ce.org (  | alc                                                                      |                    |                           |                  | 1ère étane |
|--------|------------------------------------|-----------|--------------------------------------------------------------------------|--------------------|---------------------------|------------------|------------|
| ichier | É <u>d</u> ition <u>A</u> ffichage | Insertion | Forma <u>t</u>                                                           | <u>O</u> utils     | Donnée <u>s</u>           | Fe <u>n</u> être |            |
|        | Arial                              |           | 5 <u>a</u> ut manue<br><u>C</u> ellules<br>Lignes<br>Colonnes<br>Feuille |                    |                           | • •              |            |
| 1      |                                    |           | Fe <u>u</u> ille à pai                                                   | rtir d'un          | fichier                   |                  |            |
| 2      | DESIGNATION                        | <b>#</b>  | Lien vers le:<br><u>C</u> aractères                                      | s donne<br>spéciau | es e <u>x</u> terne:<br>x | s<br>TAL         |            |
| 3      | Baguette                           |           | Marque de ļ                                                              | <u>f</u> ormata    | ge                        | •                |            |
| 4      | Croissant                          | a 1       | Hyperlien                                                                |                    |                           |                  |            |
| 5      | Eclair                             |           |                                                                          |                    | (The                      | 150              |            |
| 6      |                                    |           | -onction                                                                 |                    | Ctri                      | +72 =            |            |
| 7      |                                    |           | Li <u>s</u> te des fo                                                    | nctions            |                           |                  |            |
| 8      |                                    |           | No <u>m</u> s                                                            |                    |                           | • 8,1 €          |            |
| 10     |                                    | 9         | voře                                                                     |                    |                           |                  |            |

Choisir sa fonction dans le menu

| 6      | ~                    | $f_{DO}^{*}$ $\Sigma =  $ | =50MME(D3:D5      | 0                               |             |                    |              |             |  |  |  |
|--------|----------------------|---------------------------|-------------------|---------------------------------|-------------|--------------------|--------------|-------------|--|--|--|
| ļ      | A                    | В                         | C /               | D                               | E           | F                  | G            | Н           |  |  |  |
| 1      |                      | VENTES BOUI               | _ANGERIE /        |                                 |             |                    |              |             |  |  |  |
| 2      | DESIGNATION          | QUANTITE                  | PRIX/<br>UNITA/RE | PRIX TOTAL                      |             |                    |              |             |  |  |  |
| 3      | Baguette             | 2                         | 0,9∕€             | 1,7 €                           |             | Saisir la          | nalge de cel | lules ou le |  |  |  |
| RC)    | Croissant            | 3                         | 0,9€              | 2,7 €                           |             |                    | selon le cas | nuics, ou i |  |  |  |
| ;      | Eclair               | 4                         | /1,6€             | 6,4€                            |             | centures .         | selon le cus |             |  |  |  |
|        |                      | _                         | / Total           | 10,8€                           |             |                    |              |             |  |  |  |
| С.<br> |                      |                           |                   |                                 |             |                    |              |             |  |  |  |
| 1      |                      | Total Baguett             | és et Eclairs     | 8,1€                            |             |                    | 1            | 1           |  |  |  |
| -      | Annistant Fam        |                           |                   |                                 |             |                    |              |             |  |  |  |
| )      | Assistant rond       |                           |                   |                                 |             |                    |              |             |  |  |  |
| L<br>2 | Fonctions St         | ructure                   | SOMME             |                                 |             | Résultat partiel 🛙 | 10,80€       |             |  |  |  |
| R)     | <u>C</u> atégorie    |                           | Calcule           | Calcule la somme des arguments. |             |                    |              |             |  |  |  |
|        | Mathématiqu          | le                        | ~                 | -                               |             |                    |              |             |  |  |  |
| į.,    |                      |                           | Nombri            | e 1(requis)                     |             |                    |              |             |  |  |  |
| 1      | Eonction             |                           | Marshu            | - 1                             |             | 1 ÷ 20 sveries sek |              | den -       |  |  |  |
|        | QUOTIENT             |                           |                   | calculer la somme.              |             |                    |              |             |  |  |  |
| 1      | RACINE<br>PACINE PL/ |                           |                   |                                 |             |                    |              |             |  |  |  |
|        | RADIANS              |                           |                   | <u>N</u> omb                    |             | 3:D5               |              |             |  |  |  |
| 1      | SIGNE                |                           |                   | Nomb                            | ore $2 f_x$ |                    |              |             |  |  |  |
|        | SIN                  |                           |                   | Need                            |             |                    |              |             |  |  |  |
|        | SINH                 |                           |                   | NOME                            |             |                    | B            | _           |  |  |  |
|        | SOMME.CAR            | RES                       |                   | Nomb                            | ore $4 f_x$ |                    |              | ~           |  |  |  |
| -      | SOMME.SER            | IES                       |                   |                                 |             |                    |              |             |  |  |  |
| )      | SOMME.SI             | 8 14                      | Formule           |                                 |             | Résultat  1        | 10,80€       | -           |  |  |  |
| ,      | TAN                  | L                         | =SOMM             | E(D3:D5)                        |             |                    |              | ~           |  |  |  |
| 2      | TANH                 |                           |                   |                                 | T           | 7 1. 1             |              |             |  |  |  |
| 2      | TRONQUE              |                           | ~                 |                                 |             | validez            |              |             |  |  |  |
| -      |                      |                           |                   |                                 |             |                    |              | ~           |  |  |  |
| 1      | Matrice              |                           | lide              | Appuler                         | < Prácádant | SS Suivant         |              |             |  |  |  |
| ,      |                      |                           |                   |                                 | ~ Elecenent | L Salvatic         |              |             |  |  |  |
|        |                      | -                         |                   |                                 |             |                    | 7            |             |  |  |  |